## pushTAN: Προσθήκη νέας συσκευής

www.sparkasse-nuernberg.de

Sparkasse Nürnberg

Εάν έχετε ένα νέο smartphone, μπορείτε να το ρυθμίσετε στην εφαρμογή S-pushTAN σε λίγα μόλις βήματα και να το συνδέσετε στο Online Banking σας. **Σημαντικό:** Για να χρησιμοποιήσετε αυτήν τη μέθοδο ρύθμισης, χρειάζεστε πρόσβαση στην υπάρχουσα εφαρμογή S-pushTAN. Εάν η εφαρμογή δεν είναι πλέον διαθέσιμη, χρησιμοποιήστε τις οδηγίες στην «Αρχική ρύθμιση pushTAN» (pushTAN Etav η εφαρμογή δεν είναι πλέον διαθέσιμη, χρησιμοποιήστε τις οδηγίες στην «Αρχική ρύθμιση pushTAN» (pushTAN) Εάν η εφαρμογή δεν είναι πλέον διαθέσιμη, χρησιμοποιήστε τις οδηγίες στην «Αρχική ρύθμιση pushTAN» (pushTAN) Εάν η εφαρμογή δεν είναι πλέον διαθέσιμη, χρησιμοποιήστε τις οδηγίες στην «Αρχική ρύθμιση pushTAN) (pushTAN) Εάν η εφαρμογή δεν είναι πλέον διαθέσιμη, χρησιμοποιήστε τις οδηγίες στην «Αρχική ρύθμιση pushTAN) (pushTAN) (pushTAN)

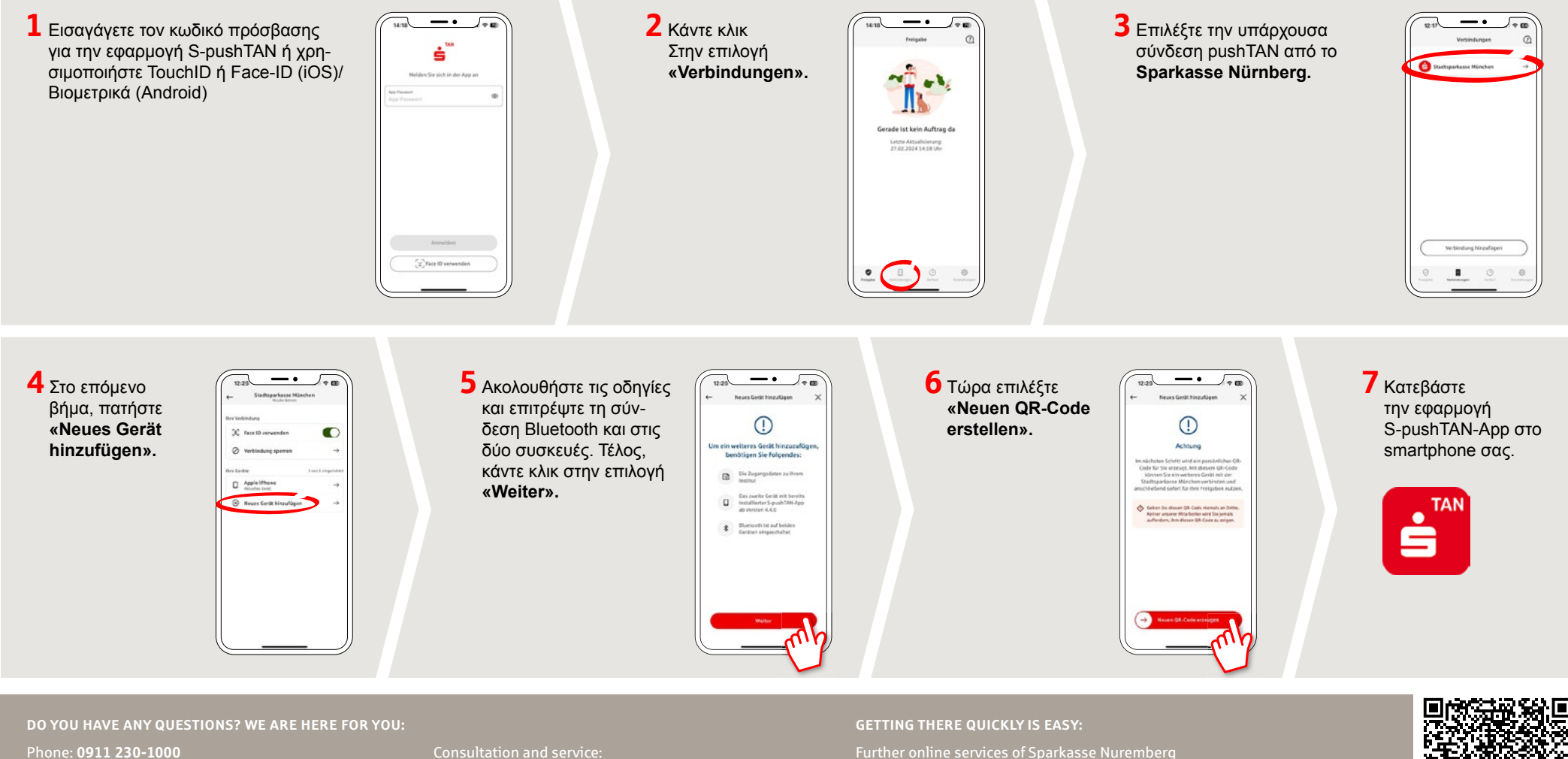

Phone: 0911 230-1000 E-Mail: info@sparkasse-nuernberg.de Consultation and service: Monday to Friday from 8-18 h Further online services of Sparkasse Nuremberg can be found at www.sparkasse-nuernberg.de/services

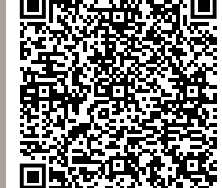

## pushTAN: Προσθήκη νέας συσκευής

Εάν έχετε ένα νέο smartphone, μπορείτε να το ρυθμίσετε στην εφαρμογή S-pushTAN σε λίγα μόλις βήματα και να το συνδέσετε στο Online Banking σας. **Σημαντικό:** Για να χρησιμοποιήσετε αυτήν τη μέθοδο ρύθμισης, χρειάζεστε πρόσβαση στην υπάρχουσα εφαρμογή S-pushTAN. Εάν η εφαρμογή δεν είναι πλέον διαθέσιμη, χρησιμοποιήστε τις οδηγίες στην «Αρχική ρύθμιση pushTAN» (pushTAN Testeinrichtung). Αυτές οι οδηγίες ισχύουν επίσης για την προσθήκη νέας συσκευής (έως 5) στην ομάδα συσκευών.

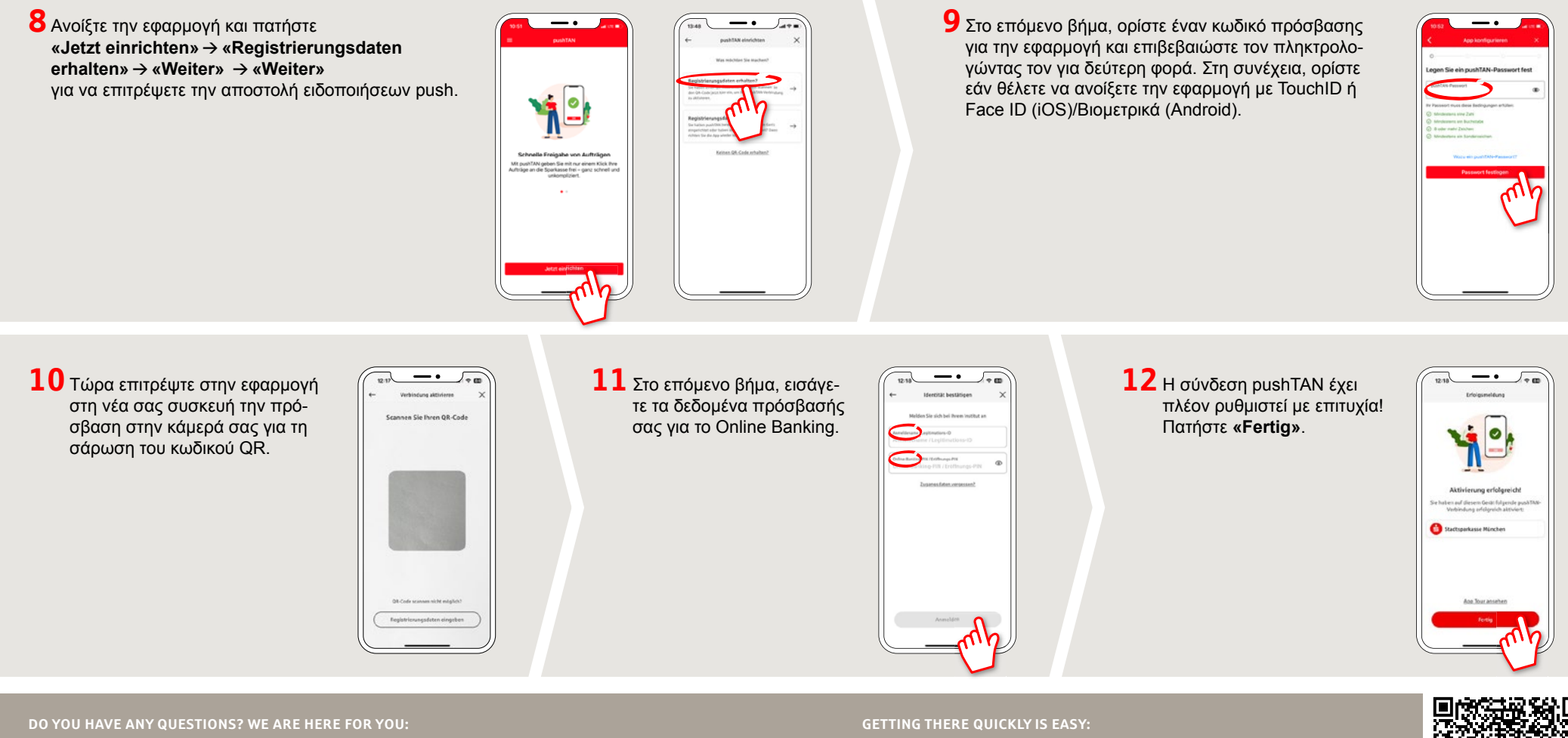

Phone: 0911 230-1000 E-Mail: info@sparkasse-nuernberg.de

Consultation and service: Monday to Friday from 8-18 h Further online services of Sparkasse Nuremberg can be found at www.sparkasse-nuernberg.de/services

www.sparkasse-nuernberg.de

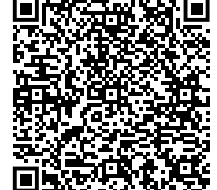

Sparkasse

Nürnberg